■アプリを使ってみよう (1) LOVESAIJOプラットフォームアプリ (prairie) のインストールについて 以下のURLもしくはQRコードのリンク先から「prairie」アプリをインストールします 「prairie」「LOVESAIJO」「西条市」「西条市SDGs」でも検索できます

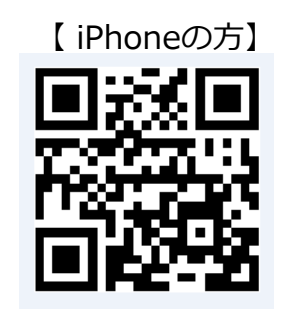

https://point.prairies.jp/ios

#### (2) ログイン

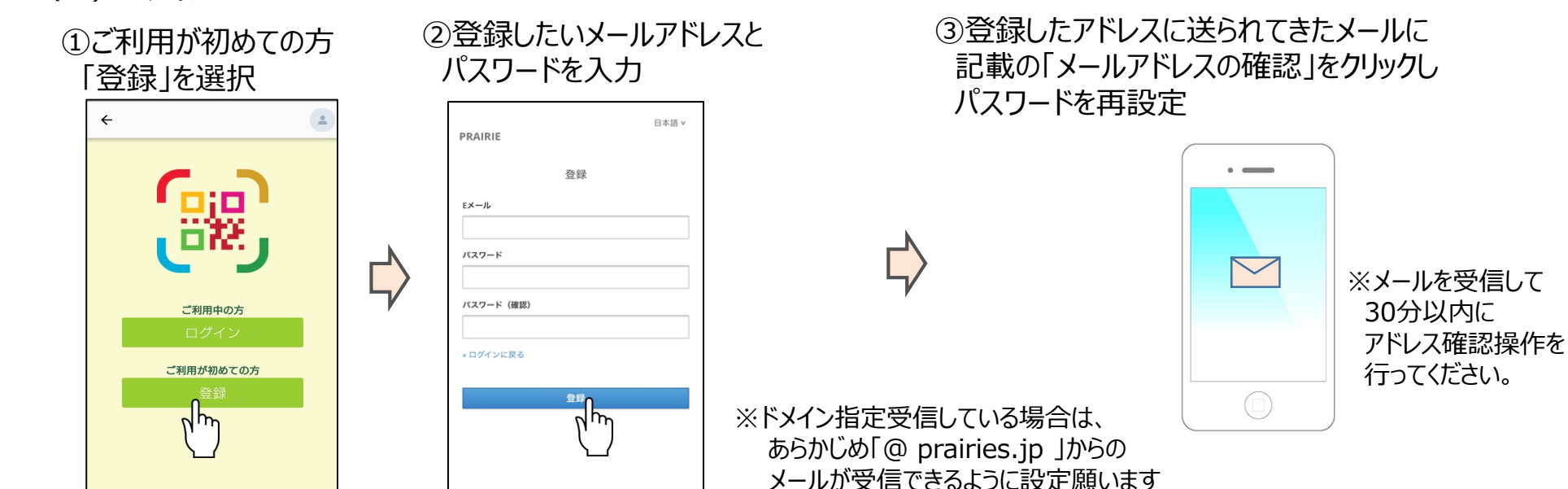

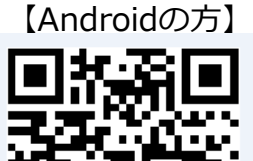

https://point.prairies.jp/android

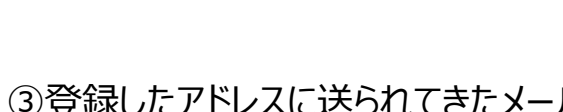

# SDGsメーターアプリ SDGsに関するチェック項目の登録方法

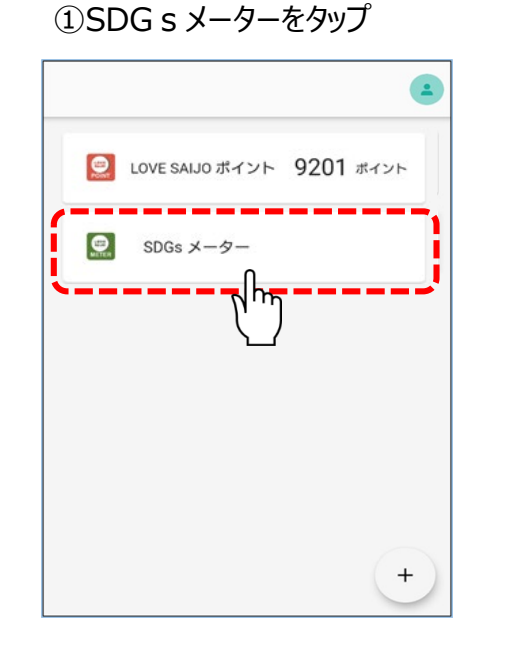

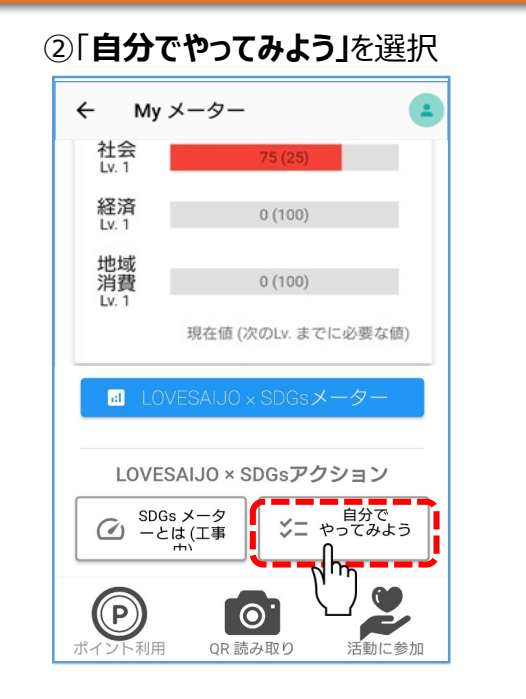

#### ③自分が取り組みたいSDGs活動宣言をタップ

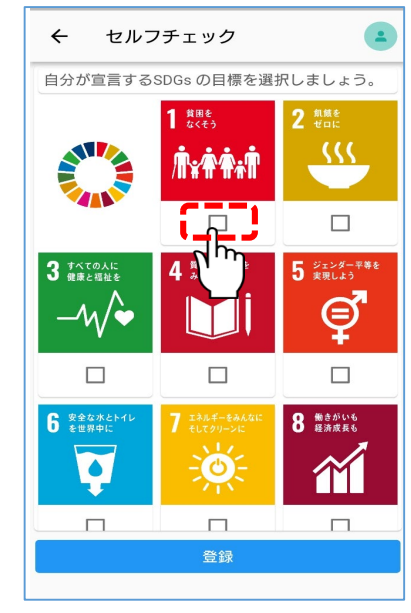

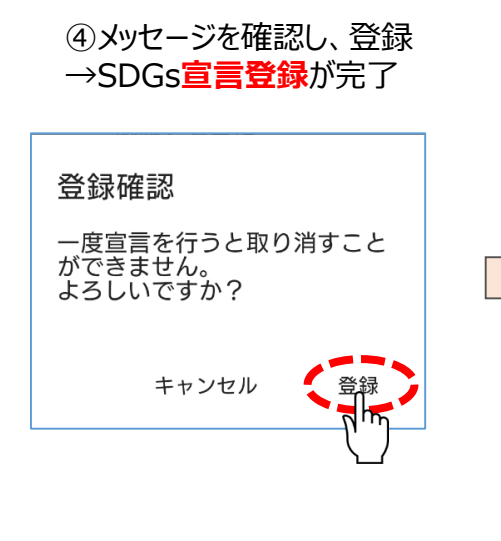

| (5)SDG s | :活動申告へ |
|----------|--------|
| <u> </u> |        |

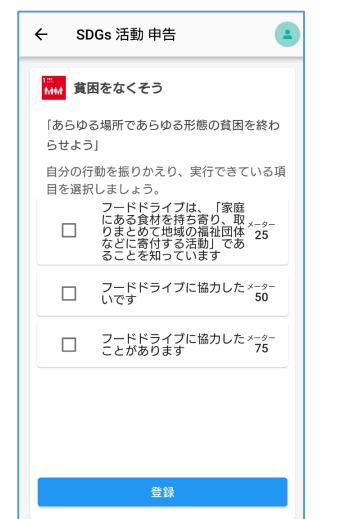

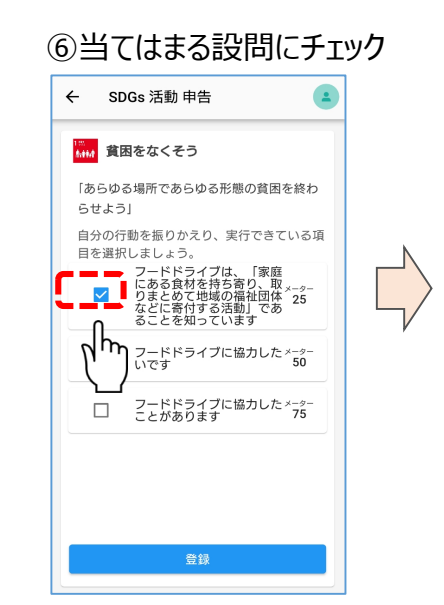

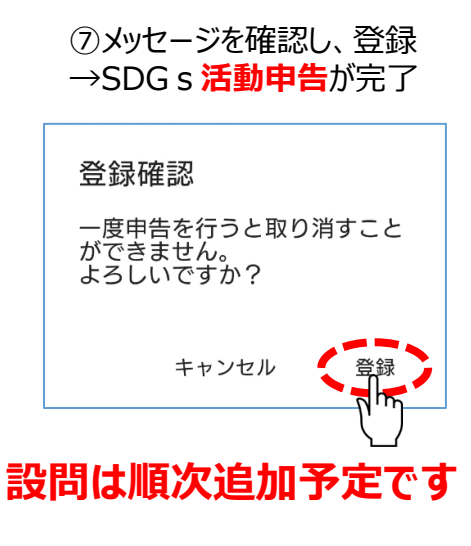

## SDG s メーターについて

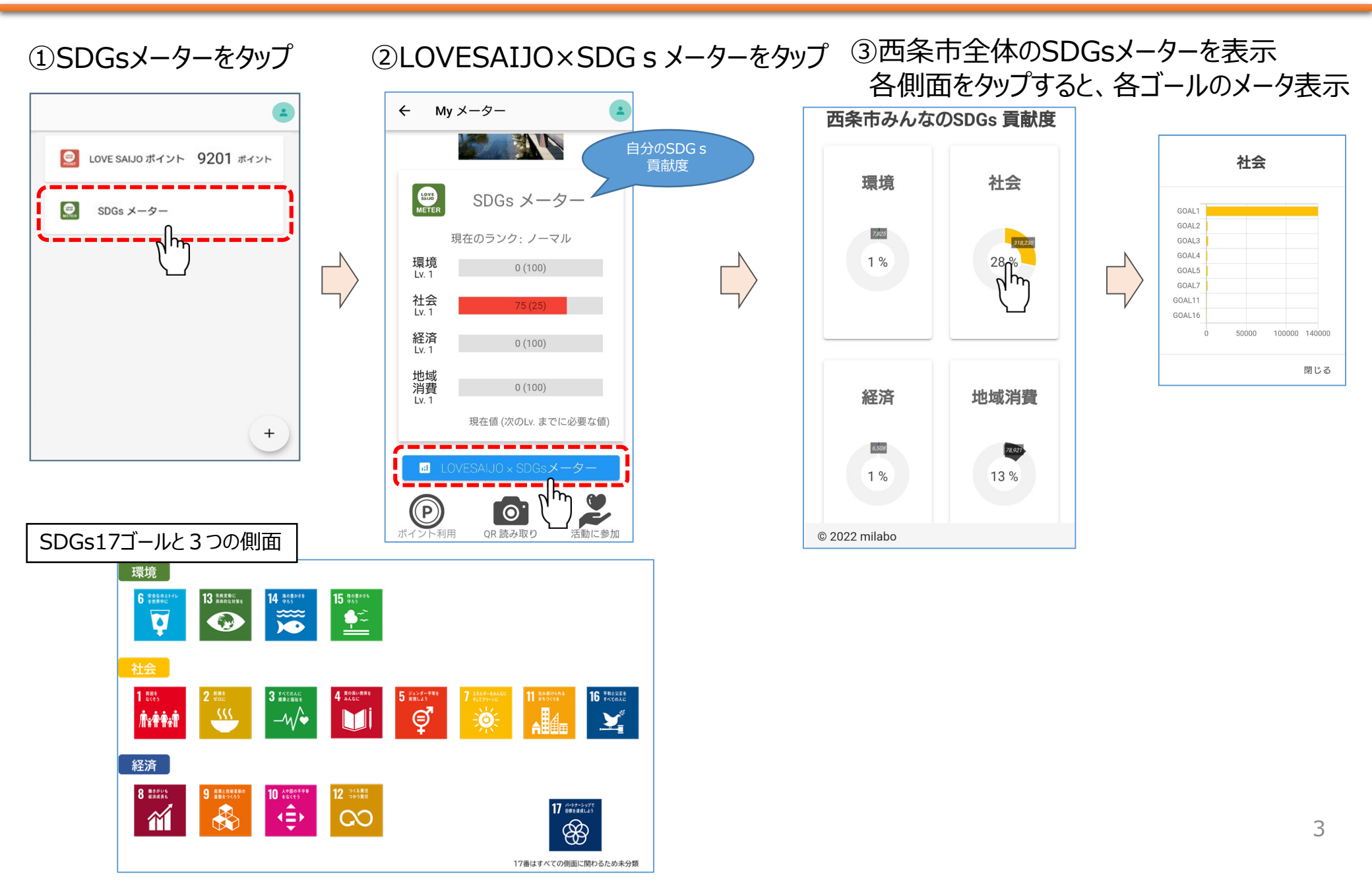

SDG s メーターのレベルとランク

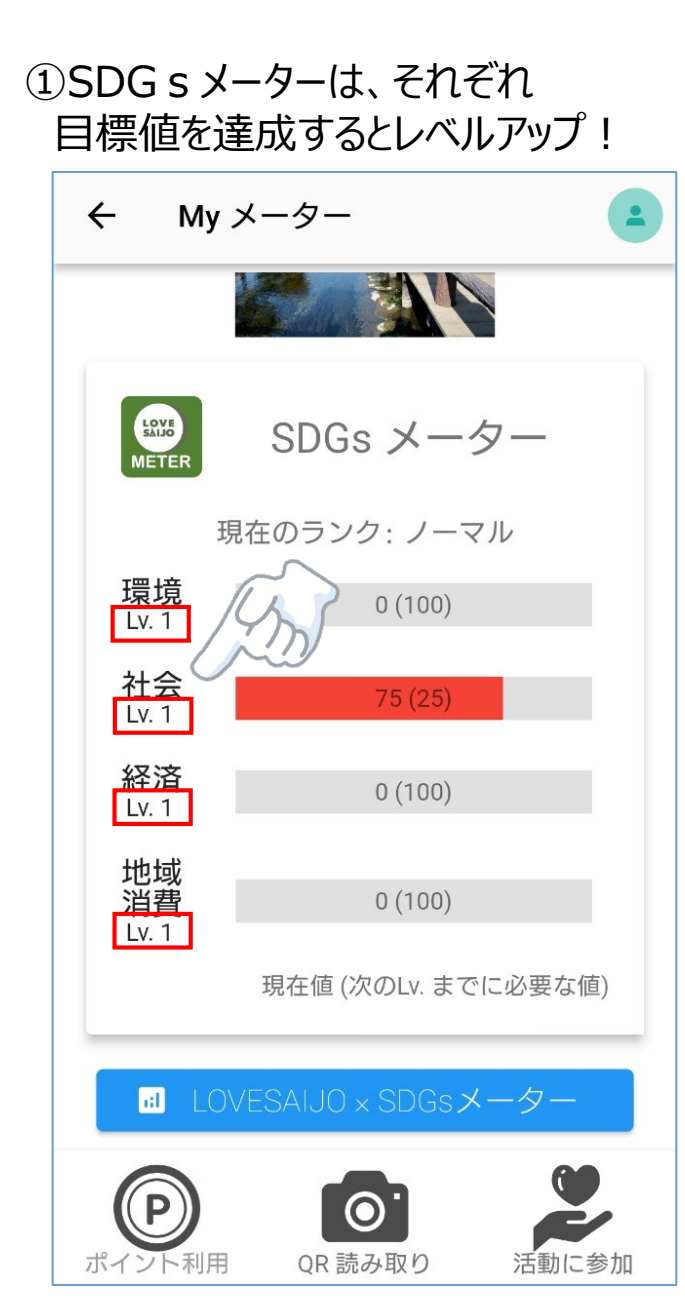

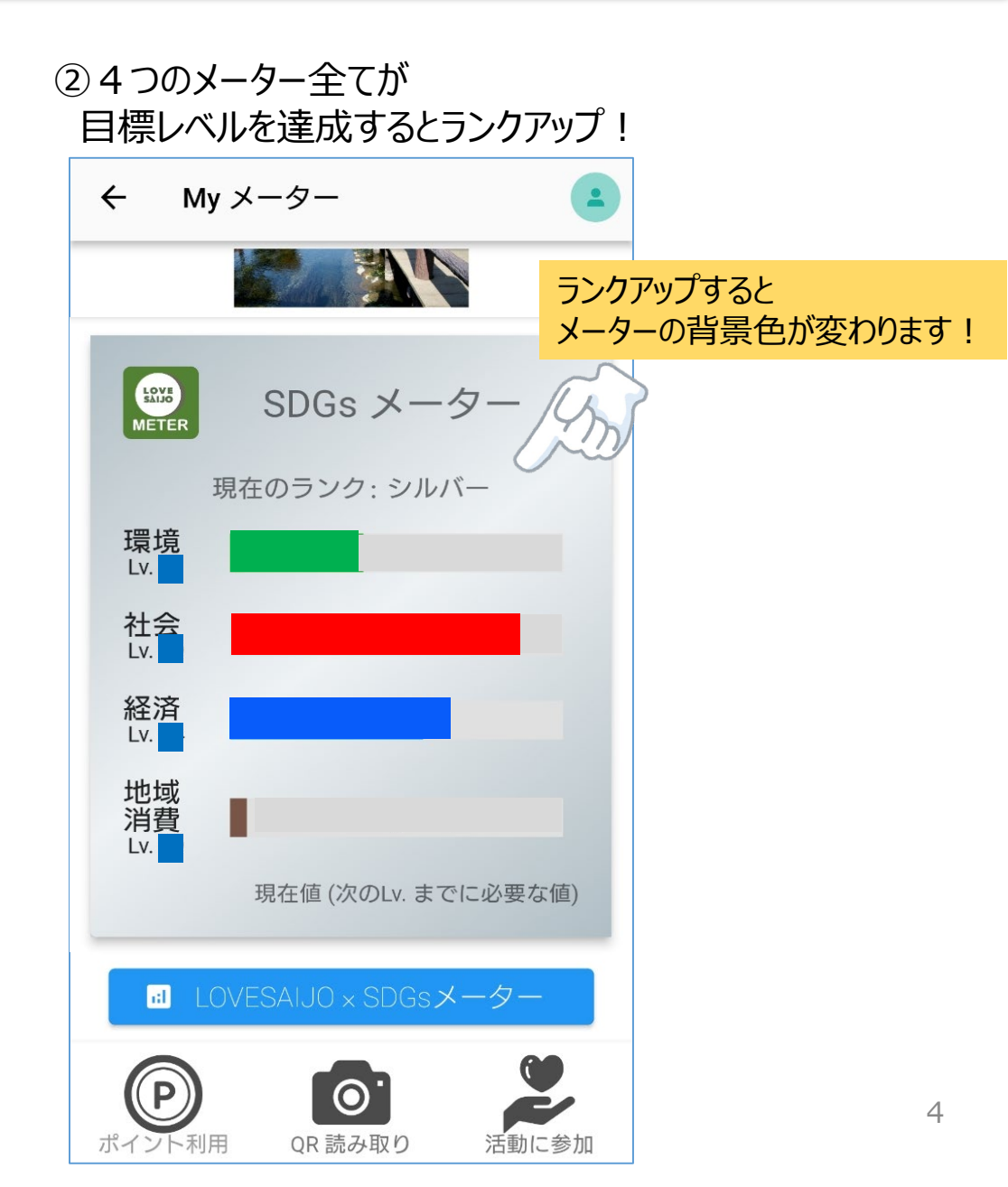

# LOVE SAIJOポイントの使い方

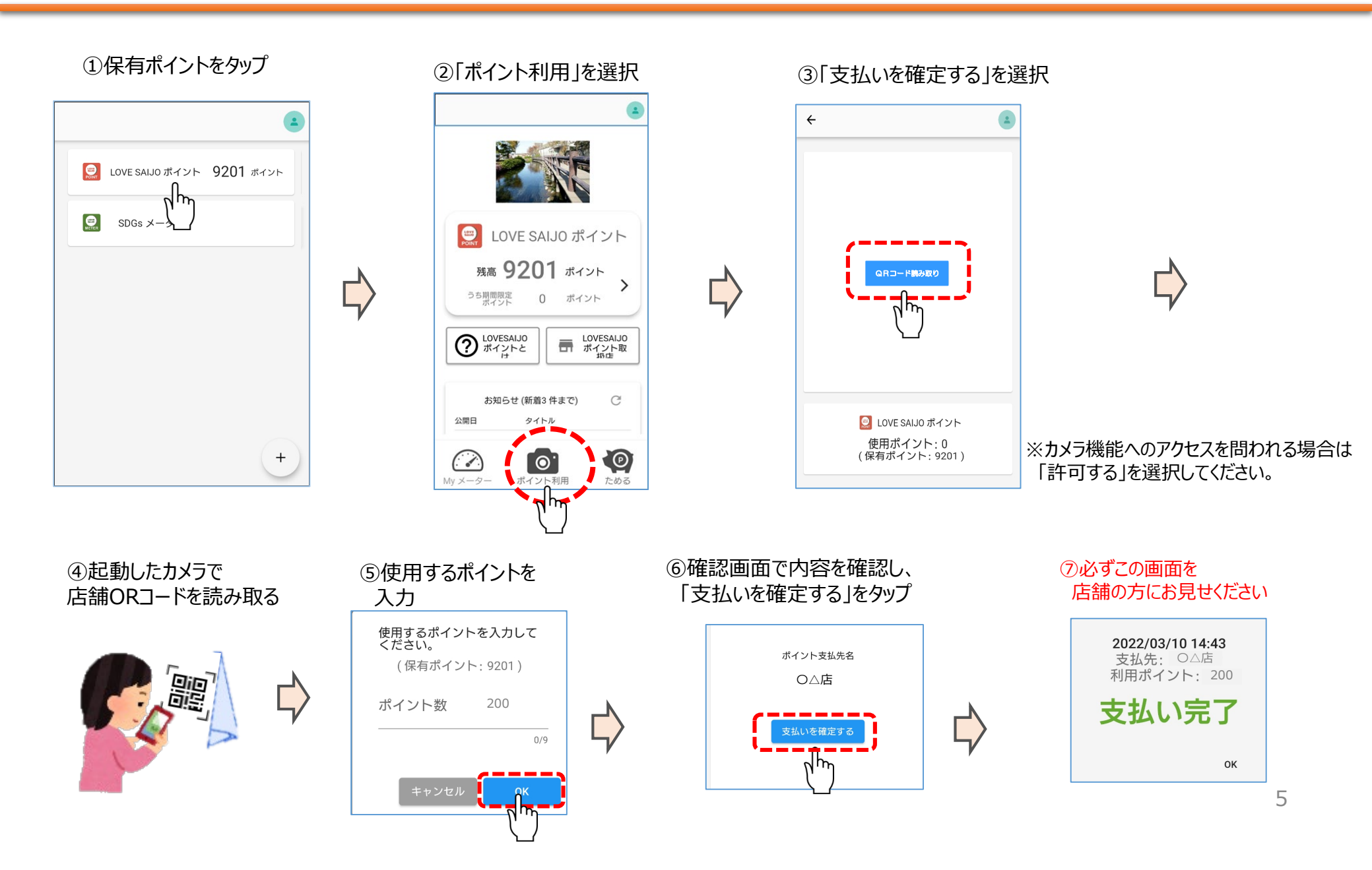

## ポイント利用状況の確認および留意事項

#### ①右上のアイコンをタップし、「ポイント利用履歴」を選択

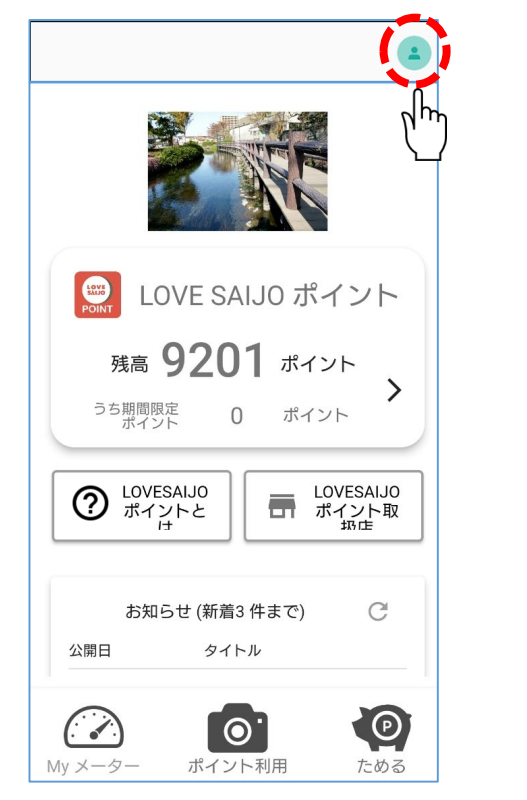

#### ②ポイントの履歴が表示されます

× ポイント利用履歴(最新100件) 2020-07-28 から 〇△店 03:07:54 100 ポイント から■〇店 2020-07-28 01:45:22 100 ポイント 2020-07-27 から ■〇店 23:12:44 100 ポイント から 〇八店 2020-07-27 23:08:46 2000 ポイント 2020-07-27 から 〇△店 23:06:42 100 ポイント 2020-07-21 から 〇△店 23:31:05 100 ポイント から■〇店 2020-07-14 10:18:38 500 ポイント

※履歴には、利用日時、利用店舗名、利用ポイント数が表示されます。 ※個人名は表示されません。

### 留意事項

- ✓ お買い物総額を超えるポイント数を利用される場合、おつりは出ません
- ✓ お支払い後の「支払い完了」画面を、必ず店舗の方に提示いただくようお願いいたします ※誤って「支払い完了」画面を消してしまった場合は、ポイント利用履歴で確実にポイントを利用したことを提示してください

✓ 支払い完了後のキャンセルはできません。システムまたは店舗側の過失による返金が必要となる場合は、 「LOVE SAIJOポイント相談窓口」(0897-66-9852 平日9:00~17:00)にご連絡ください ただし、決済完了した当日のみの対応となりますので速やかにご連絡ください。また、いかなる場合も、現金での返金には 応じられません